## Kader in stippellijn

Open je afbeelding en pas eventueel de afbeeldingsgrootte aan( deze oefening is gemaakt met een afbeeldingsgrootte van 800 op 600 px, resolutie 72px/inch) Heb je een andere grootte houd er dan rekening mee verder in de oefening.

Voor onze stippellijn gaan we een patroon aanmaken.

Bestand....nieuw....breedte 16 px, hoogte 16 px res: 72px/inch, transparant

| Nieuw                       |             |             | _ |   | ×                   |
|-----------------------------|-------------|-------------|---|---|---------------------|
| Naam:                       | Naamloos-2  |             |   |   | ОК                  |
| Voorins <u>t</u> elling: Aa | angepast    |             |   | - | Annuleren           |
| Grootte:                    | Geen        |             | - |   |                     |
| Breedte:                    | 16          | pixels      | - |   |                     |
| Hoogte:                     | 16          | pixels      | - |   |                     |
| Resolutie:                  | 72          | pixels/inch | - |   |                     |
| Kleurmodus:                 | RGB-kleur   |             | - |   |                     |
| Achtergrondinhoud:          | Transparant |             | - |   | Afbeeldingsgrootte: |
|                             |             |             |   |   | 768 bytes           |

Kan best met afmetingen naar eigen keuze.

Vergroot je werkruimte naar +/- 1600% om gemakkelijker te werken.

We plaatsen 2 hulplijnen op 50% horizontaal en 50% verticaal.

| ( | Nieuwe hulplijn                         | x               |
|---|-----------------------------------------|-----------------|
|   | Oriëntatie<br>Orizontaal<br>O Verticaal | OK<br>Annuleren |
|   | Positie: 50%                            |                 |
|   |                                         |                 |
|   |                                         |                 |
|   |                                         |                 |

We zoeken onze kleuren die passen bij onze afbeelding(mag ook 1 kleur zijn)

Maak een rechthoekige(hier vierkant) selectie links boven tussen de hulplijnen en vul met de kleur van jou keuze.

Terug rechthoekige selectie rechts onder en vul met andere kleur(of dezelfde)

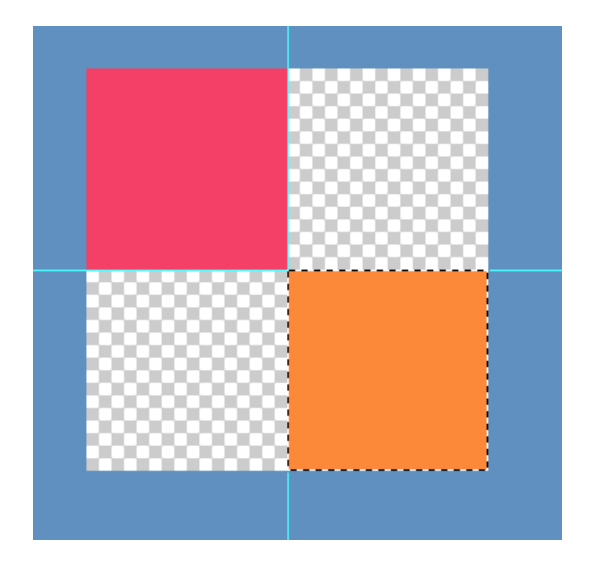

We zijn klaar om ons patroon te definiëren. Menu bewerken... patroon definiëren....

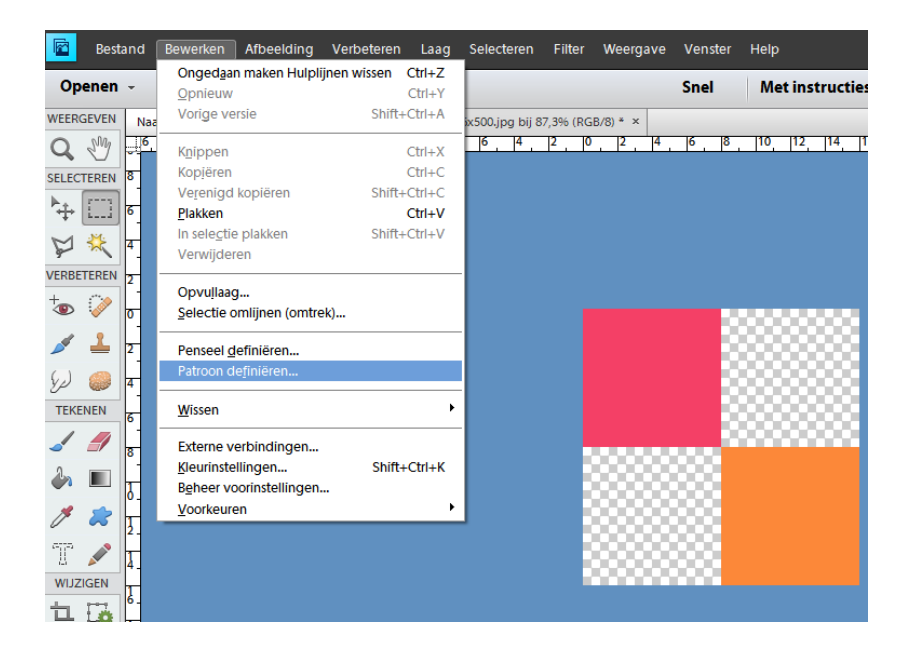

Geef naam en klik op ok. Ons patroonwerkje mag je nu verwijderen, je patroon is aangemaakt en zal als laatste bij je patronen staan.

| Patroonnaam                       | X               |
|-----------------------------------|-----------------|
| Meer informatie over: patroonnaam | ~               |
| Naam: rood oranje                 | OK<br>Annuleren |
|                                   | Amacian         |
|                                   |                 |
|                                   |                 |

Maak je foto of werkje waar je de kader wil op toepassen terug actief.

Neem je rechthoekige selectie en neem vaste grootte, breedte 800px(of de breedte van je werkje) en hoogte 16 px(is de hoogte van het patroon) en klik bovenaan in je werkje.

| 50 | 0 |    | i. | 50 | 0 |   |   | ľ | 0  | 0 |   | - | 1 | 5 | 0  |   |   | 20 | 0 |   |   | 25 | 50 |   | 1 | 3 | 00 | 2 |   | 3 | 50 | 1 | 1 | 4 | 00 |   | 4 | 50 | 1 | 1 | 5 | 00 | 1 | i. | 5 | 50 |    | 1 | 60 | 00 | 1 | 65 | 50 |   | i. | 70 | 00 | <br>Т | 75 | 0 |   | 8 | 30 | 0 |  |
|----|---|----|----|----|---|---|---|---|----|---|---|---|---|---|----|---|---|----|---|---|---|----|----|---|---|---|----|---|---|---|----|---|---|---|----|---|---|----|---|---|---|----|---|----|---|----|----|---|----|----|---|----|----|---|----|----|----|-------|----|---|---|---|----|---|--|
|    | C |    |    |    | 0 | 2 |   |   | D  | 1 | 1 |   | 0 |   |    | _ |   |    |   | N | Ŋ | -  |    | Ň | Ņ | W | 1  |   | 1 |   |    | 6 |   |   |    | 2 | J | 14 |   |   |   |    |   | l  | 0 | 0. | U  | 1 | I  |    |   |    |    |   |    |    |    | 1     |    | 1 |   | 3 |    |   |  |
|    |   |    |    |    |   |   | ŝ |   |    |   |   |   |   |   | ł  | á | ľ | ŕ  |   | 9 |   |    | ĺ, | 1 | 1 |   |    |   |   |   |    |   |   |   |    |   |   |    |   |   |   |    |   |    |   |    |    |   | 1  |    |   |    |    |   |    |    |    |       |    |   |   |   |    |   |  |
|    | Ì | i, |    | ť, | â | Â | 8 | ĺ | ľ, | E |   |   |   |   | r. |   |   | j, |   |   |   |    |    |   |   |   |    |   |   | 5 | 5  | 4 |   | 1 | Ş  |   |   | í, |   |   |   |    |   |    |   |    | Ş. |   | ę  |    |   | -  |    | 3 |    |    | ę  |       | 2  | 3 | 2 |   |    |   |  |

Ga dan naar bewerken.... Vullen...en kies patroon. Zoek jou aangemaakt patroon.

| meet mornate over, opvallag     | ОК        |
|---------------------------------|-----------|
| - Inhoud                        | Annuleren |
| Gebruik: Patroon 👻              |           |
| Aangepast patroon:              |           |
| - Overvloeier Patronen: Standaa | ard 👻 📲   |
| Modus: No                       |           |
| Dekking: 100                    |           |
| Transparar                      |           |
|                                 |           |
|                                 | 200000    |

Best is van je vier zijden op een aparte laag te zetten zodat je eventueel nog kan aanpassen...transformatie, verplaatsen, enz....

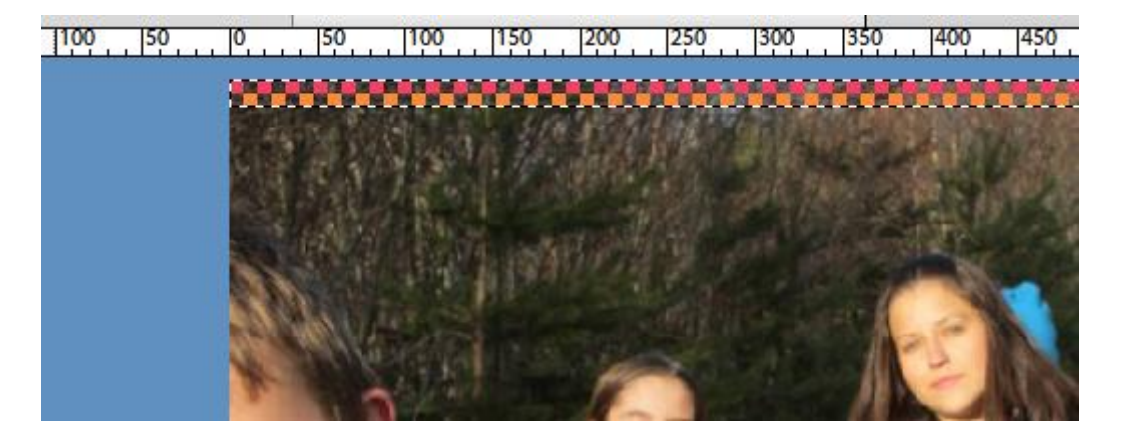

Neem terug nieuwe laag en klik onderaan met je rechthoekig selectie gereedschap en weer vullen met patroon.

Nu voor de linker en rechterzijde gaan we onze vaste grootte aanpassen van het rechthoekig selectiegereedschap. Breedte 16 px(breedte van ons patroon) en hoogte 600px(hoogte van ons werkje.)

Als je juist in de hoek klikt gaat je selectie van de eerste maal goed staan.

Eventueel nog een canvasuitbreiding van 1 of 2 px als randje om je kader beter tot uiting te laten komen.

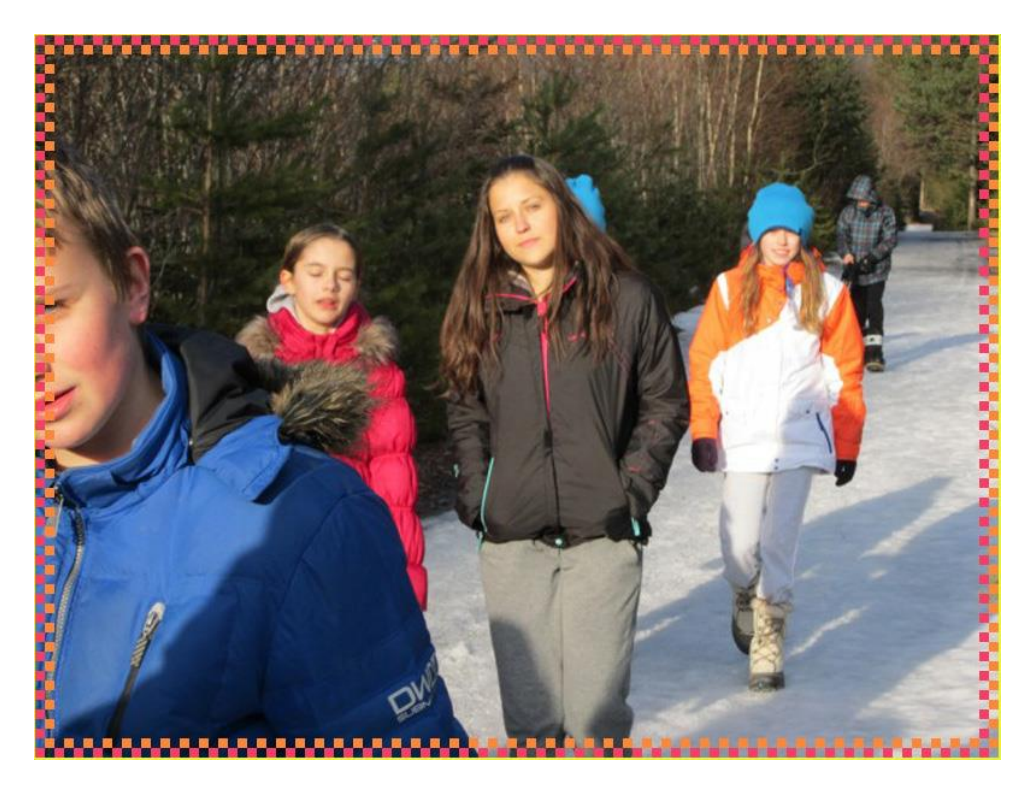

Kan ook best met vrije selectie, trek met je rechthoekig selectie gereedschap een selectie, keer deze om en vul met het aangemaakte patroon.

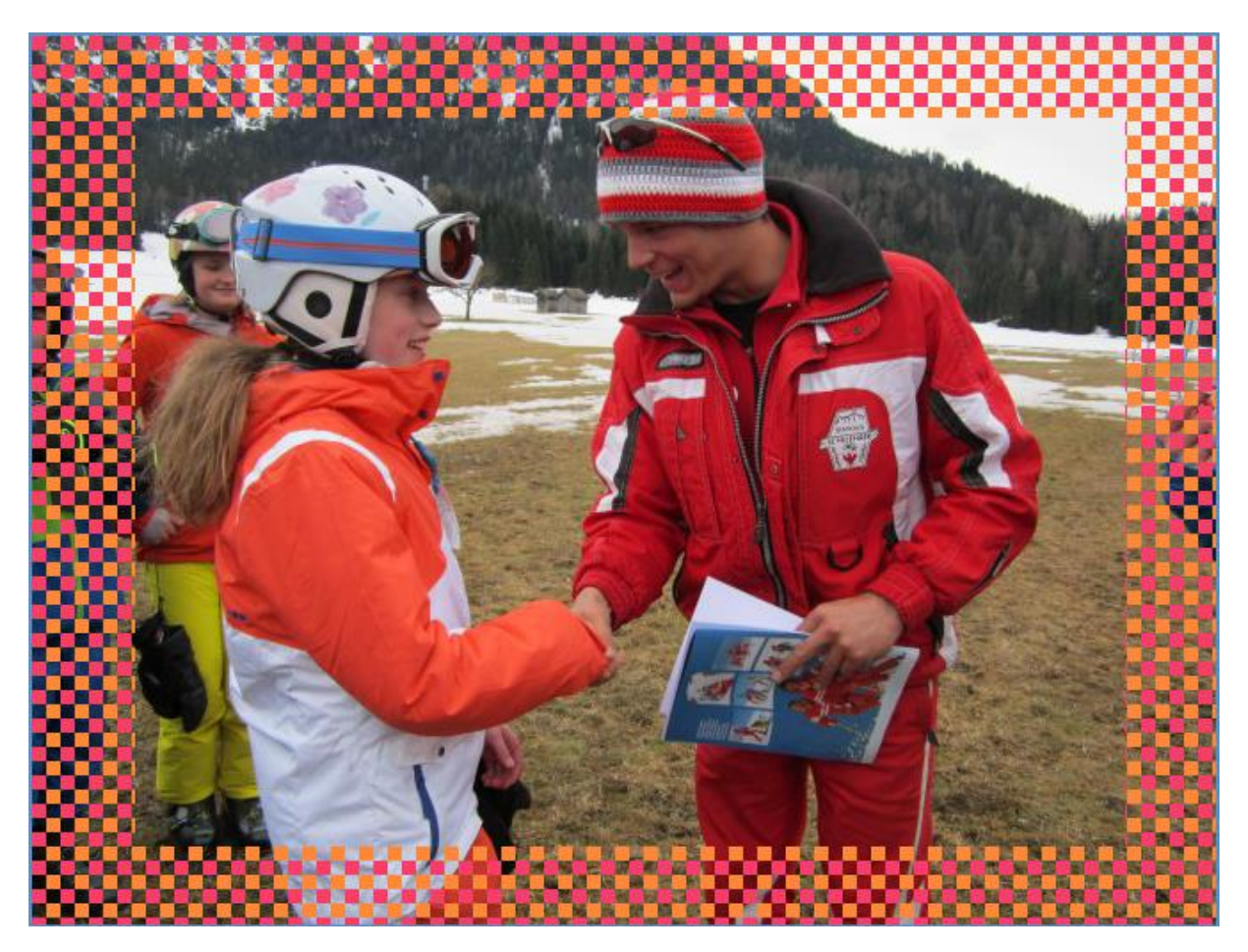

Succes niliam